# 在Catalyst 9000X系列交換機上配置IPsec

| 目錄                       |
|--------------------------|
|                          |
| <u>必要條件</u>              |
|                          |
| 採用元件                     |
| <u>背景資訊</u>              |
| 技術                       |
|                          |
| 網路圖表                     |
| 安裝HSEC許可證                |
| <u>SVTI通道保護</u>          |
|                          |
| <u>IPsec通道</u>           |
| <u>IOSd控制平面</u>          |
| PD控制平面                   |
| <u>疑難排解</u>              |
| IOSd                     |
| PD控制平面                   |
| PD資料平面                   |
| <u>資料平面Packet Tracer</u> |
| PD資料平面調試                 |
|                          |

# 簡介

本檔案介紹如何驗證Catalyst 9300X交換器上的網際網路通訊協定安全(IPsec)功能。

必要條件

# 需求

思科建議您瞭解以下主題:

IPsec

# 採用元件

本文中的資訊係根據以下軟體和硬體版本:

• C9300

- C9400
- Cisco IOS® XE 17.6.4及更高版本

本文中的資訊是根據特定實驗室環境內的裝置所建立。文中使用到的所有裝置皆從已清除(預設))的組態來啟動。如果您的網路運作中,請確保您瞭解任何指令可能造成的影響。

# 背景資訊

從Cisco IOS® XE 17.5.1開始,Catalyst 9300-X系列交換機支援IPsec。IPsec透過加密和身份驗證 提供高級別的安全性,並保護資料免遭未經授權的訪問。C9300X上的IPsec實施使用sVTI(靜態虛 擬隧道介面)配置在兩個對等體之間提供安全隧道。

Cisco IOS® XE 17.10.1中引入了Catalyst 9400-X系列交換機上的IPsec支援,而Catalyst 9500-X的 支援預定為17.12.1。

## 技術

| IOSd  | IOS守護程式         | 這是在Linux核心上運行的Cisco IOS守護程式。它在核心中作為軟<br>體進程運行。IOSdprocesses CLI命令和協定,用於建立狀態和配置<br>。 |
|-------|-----------------|-------------------------------------------------------------------------------------|
| PD    | 視平台而定           | 運行平台的特定資料和命令                                                                        |
| IPsec | 網際網路通訊協<br>定安全性 | 一種安全網路協定簇,它驗證和加密資料的間隔,以便透過<br>Internet協定網路在兩台電腦之間提供安全的加密通訊。                         |
| SVTI  | 靜態虛擬通道介<br>面    | 靜態配置的虛擬介面,您可以對其應用安全功能                                                               |
| SA    | 安全性關聯           | SA是兩個或多個實體之間的關係,描述實體如何使用安全服務進行<br>安全通訊                                              |
| FED   | 轉發引擎驅動程<br>式    | 負責UADP ASIC硬體程式設計的交換機元件                                                             |

# 設定

# 網路圖表

在本示例中,Catalyst 9300X和ASR1001-X作為IPsec對等體與IPsec虛擬隧道介面起作用。

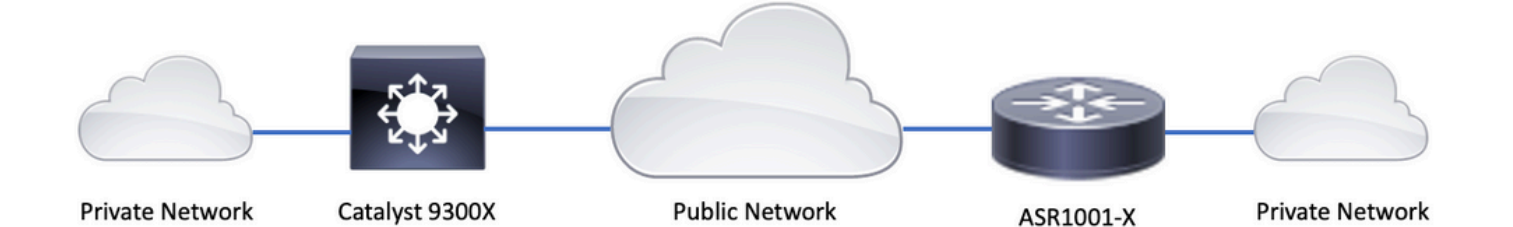

# 安裝HSEC許可證

在Catalyst 9300X平台上啟用IPSec功能,需要HSEC許可證(C9000-HSEC)。這與支援IPSec的基 於Cisco IOS XE的其他路由平台不同,在該平台中,僅需要使用HSEC許可證來增加允許的加密吞 吐量。在Catalyst 9300X平台上,如果未安裝HSEC許可證,則隧道模式和隧道保護 CLI將被阻止:

<#root>

C9300X(config)#

int tunnel1

C9300X(config-if)#

tunnel mode ipsec ipv4

%'tunnel mode' change not allowed

\*Sep 19 20:54:41.068: %PLATFORM\_IPSEC\_HSEC-3-INVALID\_HSEC: HSEC

license not present: IPSec mode configuration is rejected

使用智慧許可在交換機連線到CSSM或CSLU時安裝HSEC許可證:

<#root>

C9300X#

license smart authorization request add hseck9 local

\*Oct 12 20:01:36.680: %SMART\_LIC-6-AUTHORIZATION\_INSTALL\_SUCCESS: A new licensing authorization code wa

驗證已正確安裝HSEC許可證:

#### <#root>

#### C9300X#

show license summ

Account Information: Smart Account: Cisco Systems, TAC As of Oct 13 15:50:35 2022 UTC Virtual Account: CORE TAC

License Usage:

| License           | Entitlement Tag            | Count Status |
|-------------------|----------------------------|--------------|
| network-advantage | (C9300X-12Y Network Adv)   | 1 IN USE     |
| dna-advantage     | (C9300X-12Y DNA Advantage) | 1 IN USE     |
| C9K HSEC          | (Cat9K HSEC)               | 0            |

NOT IN USE

在隧道介面上啟用IPsec作為隧道模式:

#### <#root>

C9300X(config)#

int tunnel1

C9300X(config-if)#

tunnel mode ipsec ipv4

C9300X(config-if)#

end

一旦啟用IPSec,HSEC許可證就會被使用

<#root>

C9300X#

show license summ

Account Information: Smart Account: Cisco Systems, TAC As of Oct 13 15:50:35 2022 UTC Virtual Account: CORE TAC

License Usage: License Entitlement Tag Count Status network-advantage (C9300X-12Y Network Adv...) 1 IN USE dna-advantage (C9300X-12Y DNA Advantage) 1 IN USE

#### C9K HSEC

1

IN USE

# SVTI通道保護

C9300X上的IPsec配置使用標準Cisco IOS XE IPsec配置。這是使用<u>IKEv2 Smart Defaults</u>的簡單 SVTI配置,其中我們使用IKEv2的預設IKEv2策略、IKEv2方案、IPsec轉換和IKEv2的IPsec配置檔 案。

### C9300X配置

<#root>

ip routing

!

```
crypto ikev2 profile default
```

```
match identity remote address 192.0.2.2 255.255.255
authentication remote pre-share key cisco123
authentication local pre-share key cisco123
!
```

interface Tunnel1

ip address 192.168.1.1 255.255.255.252
tunnel source 198.51.100.1
tunnel mode ipsec ipv4
tunnel destination 192.0.2.2

tunnel protection ipsec profile default

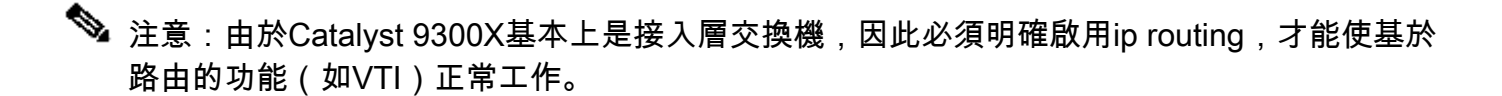

#### 對等配置

#### <#root>

crypto ikev2 profile default

```
match identity remote address 198.51.100.1 255.255.255.255
authentication remote pre-share key cisco123
authentication local pre-share key cisco123
!
```

```
interface Tunnel1
```

ip address 192.168.1.2 255.255.255.252
tunnel source 192.0.2.2
tunnel mode ipsec ipv4
tunnel destination 198.51.100.1
tunnel protection ipsec profile default

有關各種IKEv2和IPsec配置結構的更詳細討論,請參閱<u>C9300X IPsec配置指南。</u>

# 驗證

IPsec通道

C9300X平台上的IPsec實施在架構上不同於路由平台(ASR1000、ISR4000、Catalyst 8200/8300等),其中IPsec功能處理在QFP(量子流處理器)微碼中實現。

C9300X轉發架構基於UADP ASIC,因此大多數QFP功能FIA實施不適用於此處。

以下是一些主要區別:

- show crypto ipsec sa peer x.x.x.x platform不顯示從FMAN到QFP的平台程式設計資訊。
- Packet-trace也不起作用(有關以下內容的詳細資訊)。
- UADP ASIC不支援加密流量分類,因此show crypto ruleset platform不適用

## IOSd控制平面

IPsec控制平面驗證與路由平台的驗證完全相同,請參閱。要顯示IOSd中安裝的IPsec SA,請執行 以下操作:

<#root>

C9300X#

show crypto ipsec sa

interface: Tunnel1
 Crypto map tag: Tunnel1-head-0, local addr 198.51.100.1

protected vrf: (none) local ident (addr/mask/prot/port): (0.0.0.0/0.0.0.0/0/0) remote ident (addr/mask/prot/port): (0.0.0.0/0.0.0.0/0/0) current\_peer 192.0.2.2 port 500 PERMIT, flags={origin\_is\_acl,} #pkts encaps: 200, #pkts encrypt: 200, #pkts digest: 200 #pkts decaps: 200, #pkts decrypt: 200, #pkts verify: 200 #pkts compressed: 0, #pkts decompressed: 0 #pkts not compressed: 0, #pkts compr.

#### failed: 0

#pkts not decompressed: 0, #pkts decompress failed: 0

```
local crypto endpt.: 198.51.100.1, remote crypto endpt.: 192.0.2.2
     plaintext mtu 1438, path mtu 1500, ip mtu 1500, ip mtu idb TwentyFiveGigE1/0/1
    current outbound spi: 0x42709657(1114674775)
    PFS (Y/N): N, DH group: none
    inbound esp sas:
     spi: 0x4FE26715(1340237589)
       transform: esp-aes esp-sha-hmac ,
       in use settings ={Tunnel, }
       conn id: 2098,
flow_id: CAT9K:98
, sibling_flags FFFFFFF80000048, crypto map: Tunnel1-head-0
        sa timing: remaining key lifetime (k/sec): (26/1605)
       IV size: 16 bytes
       replay detection support: Y
       Status: ACTIVE(ACTIVE)
     inbound ah sas:
    inbound pcp sas:
    outbound esp sas:
     spi: 0x42709657(1114674775)
       transform: esp-aes esp-sha-hmac ,
       in use settings ={Tunnel, }
       conn id: 2097,
flow_id: CAT9K:97
, sibling_flags FFFFFFF80000048, crypto map: Tunnel1-head-0
        sa timing: remaining key lifetime (k/sec): (32/1605)
       IV size: 16 bytes
       replay detection support: Y
       Status: ACTIVE(ACTIVE)
    outbound ah sas:
    outbound pcp sas:
注意輸出中的flow_id,它必須與轉發平面中安裝的流id匹配。
```

# PD控制平面

IOSd和PD控制平面之間的統計資訊

<#root>

C9300X#

show platfor software ipsec policy statistics

| PAL CMD                    | REQUEST  | REPLY OK | REPLY ERR | ABORT  |
|----------------------------|----------|----------|-----------|--------|
| SADB_INIT_START            | 3        | 3        | 0         | 0      |
| SADB_INIT_COMPLETED        | 3        | 3        | 0         | 0      |
| SADB_DELETE                | 2        | 2        | 0         | 0      |
| SADB_ATTR_UPDATE           | 4        | 4        | 0         | 0      |
| SADB_INTF_ATTACH           | 3        | 3        | 0         | 0      |
| SADB_INTF_UPDATE           | 0        | 0        | 0         | 0      |
| SADB_INTF_DETACH           | 2        | 2        | 0         | 0      |
| ACL_INSERT                 | 4        | 4        | 0         | 0      |
| ACL_MODIFY                 | 0        | 0        | 0         | 0      |
| ACL_DELETE                 | 3        | 3        | 0         | 0      |
| PEER_INSERT                | 7        | 7        | 0         | 0      |
| PEER_DELETE                | 6        | 6        | 0         | 0      |
| SPI_INSERT                 | 39       | 37       | 2         | 0      |
| SPI_DELETE                 | 36       | 36       | 0         | 0      |
| CFLOW_INSERT               | 5        | 5        | 0         | 0      |
| CFLOW_MODIFY               | 33       | 33       | 0         | 0      |
| CFLOW_DELETE               | 4        | 4        | 0         | 0      |
| IPSEC_SA_DELETE            | 76       | 76       | 0         | 0      |
| TBAR_CREATE                | 0        | 0        | 0         | 0      |
| TBAR_UPDATE                | 0        | 0        | 0         | 0      |
| TBAR_REMOVE                | 0        | 0        | 0         | 0      |
|                            | 0        | 0        | 0         | 0      |
| PAL NOTIFY                 | RECEIVE  | COMPLETE | PROC ERR  | IGNORE |
| NOTIFY_RP                  | 0        | 0        | 0         | 0      |
| SA_DEAD                    | 0        | 0        | 0         | 0      |
| SA_SOFT_LIFE               | 46       | 46       | 0         | 0      |
| IDLE_TIMER                 | 0        | 0        | 0         | 0      |
| DPD_TIMER                  | 0        | 0        | 0         | 0      |
| INVALID_SPI                | 0        | 0        | 0         | 0      |
|                            | 0        | 5        | 0         | 0      |
| VTI SADB                   | 0        | 33       | 0         | 0      |
| TP SADB                    | 0        | 40       | 0         | 0      |
| IPSec PAL database summary | /:       |          |           |        |
| DB                         | NAME ENT | ADD ENT  | DEL       | ABORT  |
| PAL_                       | _SADB    | 3        | 2         | 0      |
| PAL_SAI                    | DB_ID    | 3        | 2         | 0      |
| PAL_                       | _INTF    | 3        | 2         | 0      |
| PAL_S                      | SA_ID    | 76       | 74        | 0      |
| PAL                        | ACL      | 0        | 0         | 0      |
| PAL_                       | _PEER    | 7        | 6         | 0      |
| PAL                        | SPI      | 39       | 38        | 0      |
| PAL_0                      | CFLOW    | 5        | 4         | 0      |
| PAL_                       | TBAR     | 0        | 0         | 0      |

# SADB物件表格

# <#root>

C9300X#

show plat software ipsec switch active f0 sadb all

IPsec SADB object table:

| SADB-TD | Hint | Complete | #RefCnt   | #CfaCnt   | #ACL-Ref    |
|---------|------|----------|-----------|-----------|-------------|
| 5,00 10 |      | comprece | "iter ene | " er gene | miller iter |

| 3 | vir-tun-int | true | 2 | 0 | 0 |
|---|-------------|------|---|---|---|

### SADB條目

<#root>

C9300X#

show plat software ipsec switch active f0 sadb identifier 3

### IPsec流資訊

#### <#root>

C9300X#

show plat software ipsec switch active f0 flow all

\_\_\_\_\_

Flow id: 97

```
mode: tunnel
         direction: outbound
          protocol: esp
               SPI: 0x42709657
     local IP addr: 198.51.100.1
     remote IP addr: 192.0.2.2
     crypto map id: 0
            SPD id: 3
         cpp SPD id: 0
    ACE line number: 0
     QFP SA handle: INVALID
   crypto device id: 0
IOS XE interface id: 65
    interface name: Tunnel1
      use path MTU: FALSE
      object state: active
 object bind state: new
_____
```

mode: tunnel direction: inbound protocol: esp SPI: 0x4fe26715 local IP addr: 198.51.100.1 remote IP addr: 192.0.2.2 crypto map id: 0 SPD id: 3 cpp SPD id: 0 ACE line number: 0 QFP SA handle: INVALID crypto device id: 0 IOS XE interface id: 65 interface name: Tunnel1 object state: active

# 疑難排解

IOSd

通常會收集以下debug和show命令:

<#root>

show crypto eli all

show crypto socket

show crypto map

show crypto ikev2 sa detail

show crypto ipsec sa

show crypto ipsec internal

<#root>

debug crypto ikev2

debug crypto ikev2 error

debug crypto ikev2 packet

debug crypto ipsec

debug crypto ipsec error

debug crypto kmi

debug crypto socket

debug tunnel protection

# PD控制平面

要檢驗PD控制平面操作,請使用前面顯示的檢驗步驟。要調試與PD控制平面相關的所有問題,請 啟用PD控制平面調試:

1. 將btrace日誌記錄級別提升至詳細:

#### <#root>

C9300X#

set platform software trace forwarding-manager switch active f0 ipsec verbose

C9300X#

show platform software trace level forwarding-manager switch active f0 | in ipsec

ipsec

Verbose

### 2. 啟用PD控制平面條件調試:

#### <#root>

C9300X#

debug platform condition feature ipsec controlplane submode level verbose

C9300X#

show platform conditions

Conditional Debug Global State: Stop

| Feature | Туре | Submode | Level |
|---------|------|---------|-------|
|         |      |         |       |

#### IPSEC

controlplane N/A

#### verbose

3. 收集 fman\_fp btrace輸出的調試輸出:

#### <#root>

C9300X#

#### show logging process fman\_fp module ipsec internal

Logging display requested on 2022/10/19 20:57:52 (UTC) for Hostname: [C9300X], Model: [C9300X-24Y], Ver

Displaying logs from the last 0 days, 0 hours, 10 minutes, 0 seconds executing cmd on chassis 1 ... Unified Decoder Library Init .. DONE Found 1 UTF Streams

2022/10/19 20:50:36.686071658 {fman\_fp\_F0-0}{1}: [ipsec] [22441]: (ERR): IPSEC-PAL-IB-Key:: 2022/10/19 20:50:36.686073648 {fman\_fp\_F0-0}{1}: [ipsec] [22441]: (ERR): IPSEC-b0 d0 31 04 85 36 a6 08

### PD資料平面

#### 驗證資料層面IPsec隧道統計資訊,包括常見IPsec丟棄(例如HMAC或重播故障)

<#root>

C9300X#

show platform software fed sw active ipsec counters if-id all

#### 

### 

Inbound Flow Info for

flow id: 98

-----

SA Index: 1

Asic Instance 0: SA Stats Packet Format Check Error: 0 Invalid SA: 0 Auth Fail: 0 Sequence Number Overflows: 0 Anti-Replay Fail: 0

Packet Count:200Byte Count:27600 -----Outbound Flow Info for flow id: 97 \_\_\_\_\_ SA Index: 1025 \_\_\_\_\_ Asic Instance 0: SA Stats Packet Format Check Error: 0 Invalid SA: 0 Auth Fail: 0 Auth Fail: Sequence Number Overflows: 0 Anti-Replay Fail: 0 200 Packet Count: 33600

Byte Count:

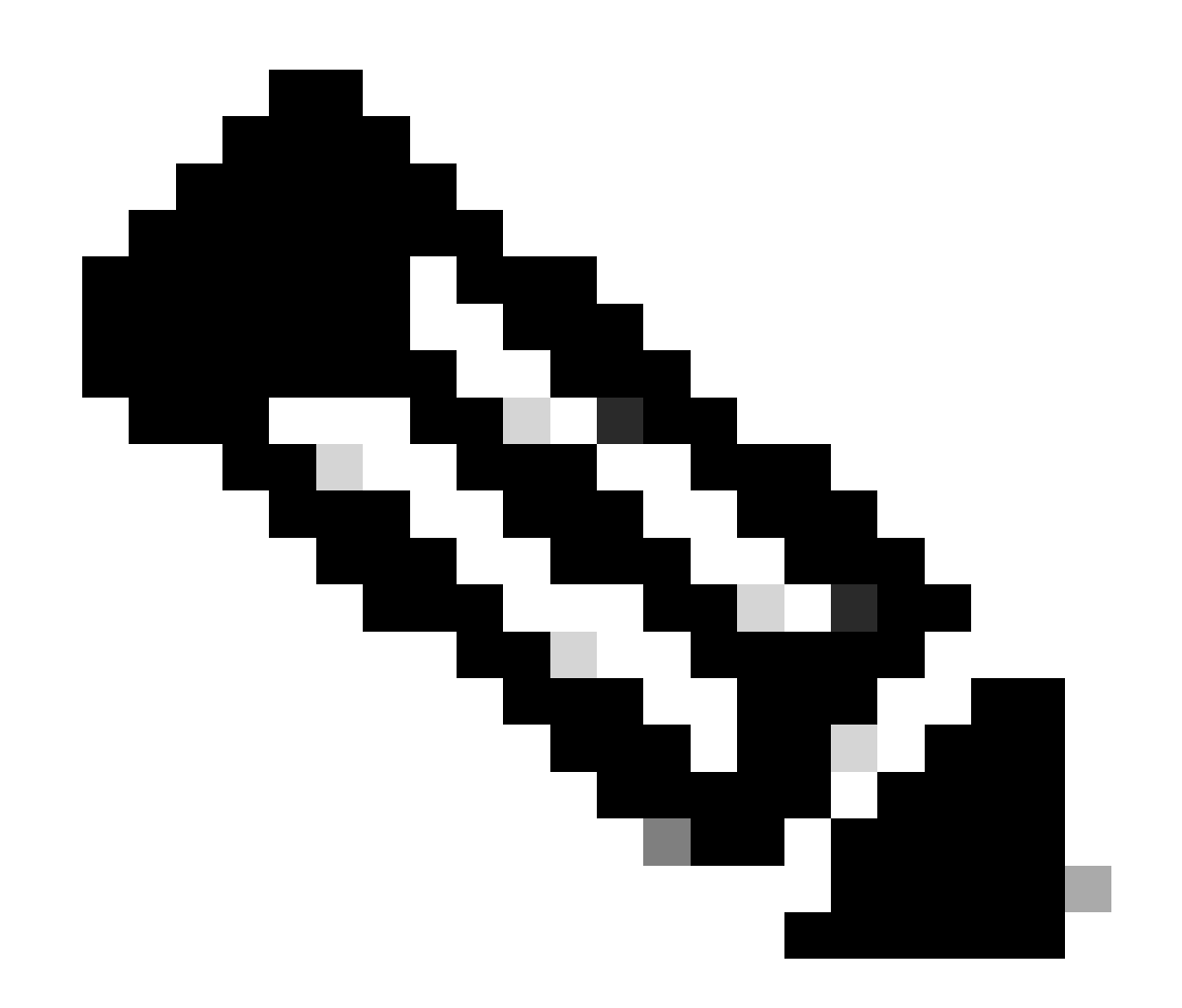

注意:流ID與show crypto ipsec sa輸出中的流ID匹配。使用show platform software fed

switch active ipsec counters sa <sa\_id>命令還可以獲取單個流統計資料,其中sa\_id是前面 輸出中的SA索引。

資料平面Packet Tracer

UADP ASIC平台上的Packet Tracer與基於QFP的系統上的Packet Tracer的行為完全不同。可以使 用手動觸發器或基於PCAP的觸發器啟用它。以下是使用基於PCAP (EPC)的觸發器的示例。

1. 啟用EPC並開始捕獲:

<#root>

C9300X#

monitor capture test interface twentyFiveGigE 1/0/2 in match ipv4 10.1.1.2/32 any

<#root>

C9300X#

show monitor capture test

```
Status Information for Capture test
 Target Type:
 Interface: TwentyFiveGigE1/0/2, Direction: IN
  Status : Inactive
  Filter Details:
  IPv4
    Source IP: 10.1.1.2/32
   Destination IP: any
   Protocol: any
 Buffer Details:
   Buffer Type: LINEAR (default)
   Buffer Size (in MB): 10
  File Details:
   File not associated
 Limit Details:
  Number of Packets to capture: 0 (no limit)
   Packet Capture duration: 0 (no limit)
   Packet Size to capture: 0 (no limit)
   Maximum number of packets to capture per second: 1000
   Packet sampling rate: 0 (no sampling)
```

2.執行其餘專案並停止擷取:

<#root>

C9300X#

monitor capture test start

Started capture point : test
\*Oct 18 18:34:09.656: %BUFCAP-6-ENABLE: Capture Point test enabled.
<run traffic test>

#### C9300X#

monitor capture test stop

```
Capture statistics collected at software:
Capture duration - 23 seconds
Packets received - 5
Packets dropped - 0
Packets oversized - 0
```

Bytes dropped in asic - 0

Capture buffer will exists till exported or cleared

Stopped capture point : test

#### 3. 將擷取匯出至快閃記憶體

#### <#root>

#### C9300X#

show monitor capture test buff

\*Oct 18 18:34:33.569: %BUFCAP-6-DISABLE Starting the packet display ..... Press Ctrl + Shift + 6 to exit

| 1 | 0.000000 | $10.1.1.2 \rightarrow 10.2.1.2$ | ICMP 114 Echo | (ping) request | id=0x0003, seq=0/0, ttl=255 |
|---|----------|---------------------------------|---------------|----------------|-----------------------------|
| 2 | 0.000607 | 10.1.1.2 -> 10.2.1.2            | ICMP 114 Echo | (ping) request | id=0x0003, seq=1/256, ttl=2 |
| 3 | 0.001191 | 10.1.1.2 -> 10.2.1.2            | ICMP 114 Echo | (ping) request | id=0x0003, seq=2/512, ttl=2 |
| 4 | 0.001760 | 10.1.1.2 -> 10.2.1.2            | ICMP 114 Echo | (ping) request | id=0x0003, seq=3/768, ttl=2 |
| 5 | 0.002336 | 10.1.1.2 -> 10.2.1.2            | ICMP 114 Echo | (ping) request | id=0x0003, seq=4/1024, ttl= |

#### C9300X#

monitor capture test export location flash:test.pcap

### 4.運行Packet Tracer:

#### <#root>

C9300X#

show platform hardware fed switch 1 forward interface TwentyFiveGigE 1/0/2 pcap flash:test.pcap number 1 Show forward is running in the background. After completion, syslog will be generated.

C9300X#

\*Oct 18 18:36:56.288: %SHFWD-6-PACKET\_TRACE\_DONE: Switch 1 F0/0: fed: Packet Trace Complete: Execute (
\*Oct 18 18:36:56.288: %SHFWD-6-PACKET\_TRACE\_FLOW\_ID: Switch 1 F0/0: fed: Packet Trace Flow id is 131077
C9300X#
C9300X#show plat hardware fed switch 1 forward last summary

```
Input Packet Details:
###[ Ethernet ]###
                                = b0:8b:d0:8d:6b:d6
     dst
     src=78:ba:f9:ab:a7:03
                            = 0 \times 800
     type
###[ IP ]###
             version
                                         = 4
              ih]
                                         = 5
                                         = 0x0
             tos
                                         = 100
              len
              id
                                         = 15
              flags
                                         =
                                         = 0
             frag
              tt1
                                         = 255
             proto
                                        = icmp
                                        = 0xa583
             chksum
              src=10.1.1.2
             dst
                                        = 10.2.1.2
             options
                                        = ''
###[ ICMP ]###
                      type
                                                 = echo-request
                      code
                                                 = 0
                      chksum
                                                 = 0xae17
                      id
                                                 = 0x3
                      seq
                                                  = 0x0
###[ Raw ]###
                              load
                                                         = '00 00 00 01 1B CF 14 AB CD AB CD 
Ingress:
        Port
                                                                                 : TwentyFiveGigE1/0/2
        Global Port Number
                                                                                : 2
        Local Port Number
                                                                                : 2
        Asic Port Number
                                                                                : 1
        Asic Instance
                                                                                 : 1
        Vlan
                                                                                 : 4095
        Mapped Vlan ID
                                                                                : 1
        STP Instance
                                                                                 : 1
        BlockForward
                                                                                : 0
                                                                                : 0
        BlockLearn
        L3 Interface
                                                                                : 38
                   IPv4 Routing
                                                                                : enabled
                                                                                : enabled
                   IPv6 Routing
                   Vrf Id
                                                                                 : 0
        Adjacency:
                   Station Index
                                                                                : 179
                   Destination Index
                                                                                : 20754
                   Rewrite Index
                                                                                : 24
                   Replication Bit Map
                                                                                : 0x1
                                                                                                          ['remoteData']
        Decision:
                  Destination Index
                                                                                : 20754
                                                                                                          [DI_RCP_PORT3]
                   Rewrite Index
                                                                                 : 24
                   Dest Mod Index
                                                                                : 0
                                                                                                          [IGR_FIXED_DMI_NULL_VALUE]
                   CPU Map Index
                                                                                : 0
                                                                                                          [CMI_NULL]
                   Forwarding Mode
                                                                                : 3
                                                                                                          [Other or Tunnel]
                   Replication Bit Map
                                                                                 :
                                                                                                          ['remoteData']
                   Winner
                                                                                                          L3FWDIPV4 LOOKUP
                                                                                 2
                   Qos Label
                                                                                 : 1
                                                                                 : 0
                   SGT
                   DGTID
                                                                                 : 0
Egress:
        Possible Replication
                                                                                 3
                                                                                 : RCP
                   Port
                   Asic Instance
                                                                                : 0
```

Asic Port Number : 0 Output Port Data 1 Port : RCP Asic Instance : 0 Asic Port Number : 90 : 0 Unique RI Rewrite Type : 0 [Unknown] : 229 [IPSEC\_TUNNEL\_MODE\_ENCAP\_FIRSTPASS\_OUTERV4\_INNERV4] Mapped Rewrite Type V1an : 0 Mapped Vlan ID : 0 RCP, mappedRii.fdMuxProfileSet = 1 , get fdMuxProfile from MappedRii Qos Label : 1 SGT : 0 Input Packet Details: N/A: Recirculated Packet Ingress: Port : Recirculation Port Asic Port Number : 90 : 0 Asic Instance : 0 V1an Mapped Vlan ID : 2 STP Instance : 0 : 0 BlockForward BlockLearn : 0 L3 Interface : 38 : enabled IPv4 Routing IPv6 Routing : enabled Vrf Id : 0 Adjacency: Station Index : 177 Destination Index : 21304 Rewrite Index : 21 Replication Bit Map : 0x1 ['remoteData'] Decision: : 21304 Destination Index Rewrite Index : 21 Dest Mod Index : 0 [IGR\_FIXED\_DMI\_NULL\_VALUE] CPU Map Index : 0 [CMI\_NULL] Forwarding Mode : 3 [Other or Tunnel] Replication Bit Map : ['remoteData'] Winner L3FWDIPV4 LOOKUP 2 Qos Label : 1 : 0 SGT : 0 DGTID Egress: Possible Replication 1 Port TwentyFiveGigE1/0/1 5 Output Port Data 2 TwentyFiveGigE1/0/1 Port 2 Global Port Number : 1 Local Port Number : 1 Asic Port Number : 0 Asic Instance : 1 Unique RI : 0 Rewrite Type : 0 [Unknown] Mapped Rewrite Type : 13 [L3\_UNICAST\_IPV4\_PARTIAL] V1an : 0 : 0 Mapped Vlan ID Output Packet Details: Port : TwentyFiveGigE1/0/1

```
###[ Ethernet ]###
        = 00:62:ec:da:e0:02
 dst
 src=b0:8b:d0:8d:6b:e4
 type = 0x800
###[ IP ]###
    version = 4
    ihl
             = 5
    tos
             = 0x0
             = 168
    len
             = 2114
    id
    flags
             = DF
    frag
             = 0
    tt]
             = 254
             = ipv6_crypt
    proto
           = 0x45db
    chksum
    src=198.51.100.1
    dst
           = 192.0.2.2
    options = ''
###[ Raw ]###
                  load
                           = '
```

#### 6D 18 45 C9

00 00 00 06 09 B0 DC 13 11 FA DC F8 63 98 51 98 33 11 9C C0 D7 24 BF C2 1C 45 D3 1B 91 0B 5F B4 3A C0

#### C9300X#

show crypto ipsec sa | in current outbound

current outbound spi:

#### 0x6D1845C9

(1830307273)

<-- Matches the load result in packet trace

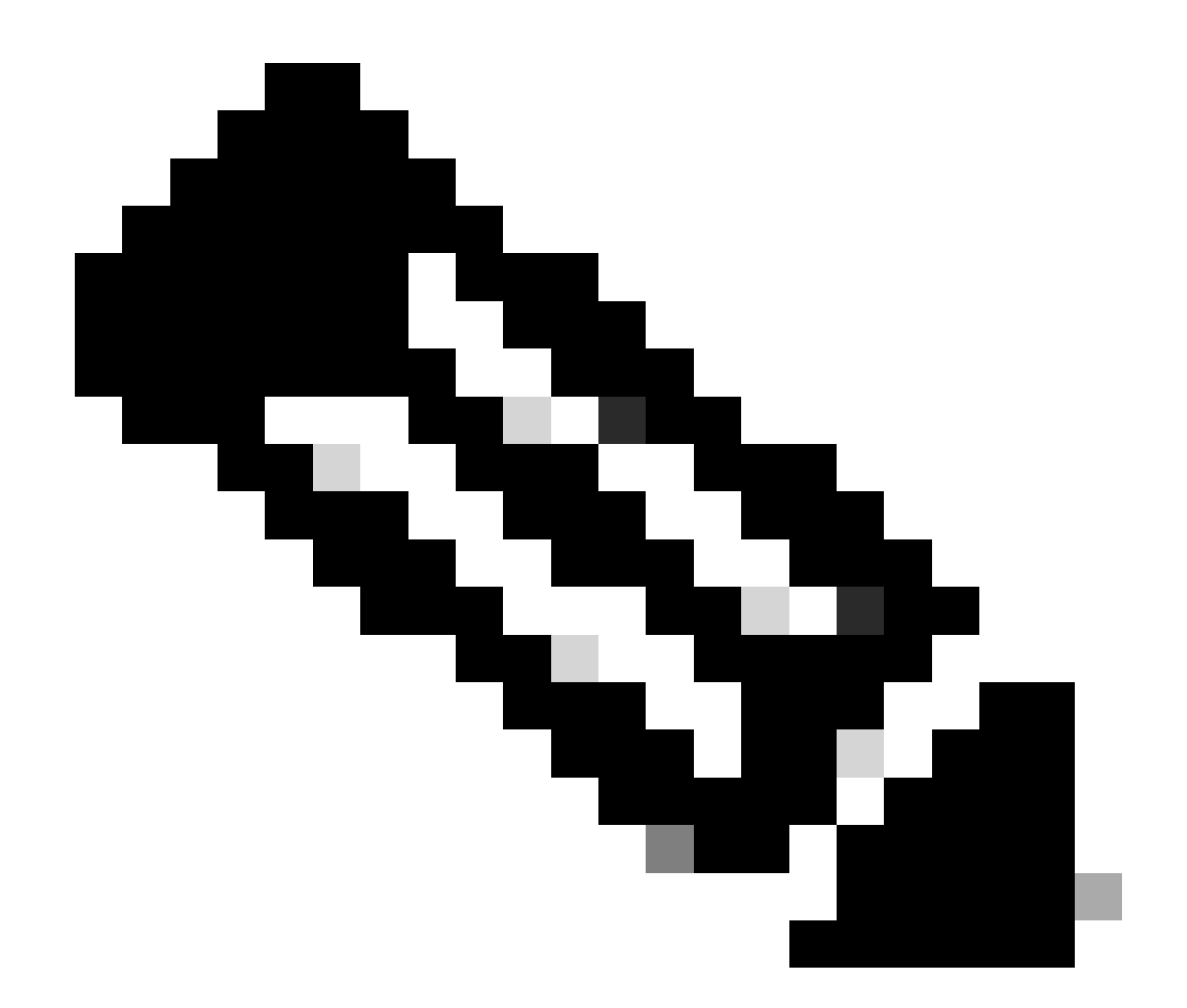

注意:在前面的輸出中,轉發到出口的資料包是具有當前出站SA SPI的ESP資料包。要獲 得更詳細的FED轉發決策分析,可使用同一命令的detail變體。示例:可以使用show plat hardware fed switch 1 forward last detail。

PD資料平面調試

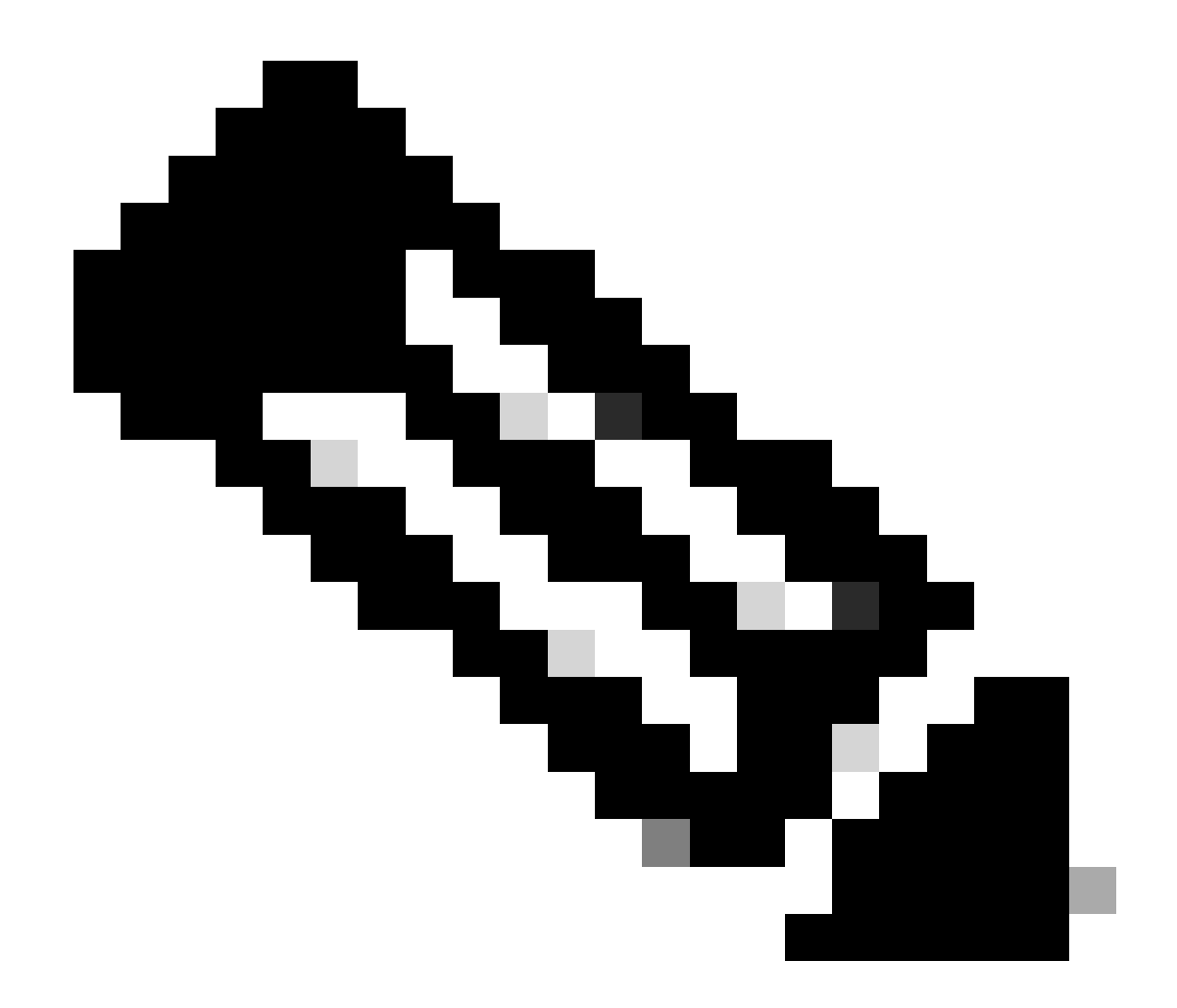

**注意**:只能在TAC的幫助下啟用PD資料平面調試。如果無法通過常規CLI/調試辨識問題,則工程需要這些非常低級別的跟蹤。

<#root>

C9300X#

#### C9300X#

debug platform condition feature ipsec dataplane submode all level verbose

C9300X#

show logging process fed module ipsec internal

IPsec PD SHIM調試

<#root>

debug platform software ipsec info

debug platform software ipsec error

debug platform software ipsec verbose

debug platform software ipsec all

# 相關資訊

• <u>在Catalyst 9300交換機上配置IPsec</u>

## 關於此翻譯

思科已使用電腦和人工技術翻譯本文件,讓全世界的使用者能夠以自己的語言理解支援內容。請注 意,即使是最佳機器翻譯,也不如專業譯者翻譯的內容準確。Cisco Systems, Inc. 對這些翻譯的準 確度概不負責,並建議一律查看原始英文文件(提供連結)。